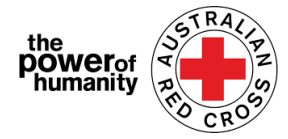

## Red Cross - <mark>மிகிரேஷன் சப்போர்ட் ப்ரொக்ராம்ஸ்</mark>

# FDV அப்பிளிகேஷன் கையேடு

- மனு செய்வதற்கு முன் Google Chrome பயன்படுத்துவதுடன் விவரங்களை படித்து புரிந்து கொண்டேன்
  - + Is this program able to support me?
  - + What sort of support can I get?
  - + What documents do I need to provide?

APPLY NOW

## **2.** i.

இதற்கு முன் இத்திட்டத்தில் மனுச் செய்து இருந்தால் தயவு செய்து Sign In கிளிக் செய்து உங்கள் விபரங்களை பதிவு செய்யவும்.

கடவு சொல்லை மறந்துவிட்டால் "Forget your password?" சென்று ரீசெட் செய்யவும்.

#### ii.

இந்த இணைய முகப்புக்கு புதியவராக இருந்தால் "Register" கிளிக் செய்து email முகவரி மற்றும் கடவுச்ச்சொல்லை பதிவு செய்யவும்.

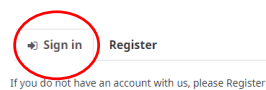

Sign in with your registered email address.

| Email             |                               |
|-------------------|-------------------------------|
| * Password*       |                               |
| C                 | Remember me?                  |
| - I               | Sign in Forgot your password? |
| € Sign in Regi    | ister                         |
| Register          |                               |
| * Email*          |                               |
| * Password*       |                               |
| Confirm password* |                               |
|                   | Register                      |

 இந்த முதல் பக்கத்தில் தங்களுடைய பெயர், தொலைபேசி எண், email, பிறந்த தேதி, பாலினம், விரும்பும் மொழி மற்றும் முழுமையான முகவரியை பூர்த்தி செய்யவும்.

#### Email: Nat FDV Pilot@redcross.org.au Phone: 1800 REDCROSS

| First name *                                          | Last name 1 |                                                                                                    | மிக சரியான தொலைபே<br>எண்களை கொடுக்கவும்                                                                                                    |
|-------------------------------------------------------|-------------|----------------------------------------------------------------------------------------------------|----------------------------------------------------------------------------------------------------|
| Primary phone (if landline, include area code) *      | Email *     |                                                                                                    | மனு தொடர்பான மேலும்<br>விபரங்களை அறிய உதவ                                                                                                    |
| Date of birth (dd/mm/yyyy) *                          | Interpreter | required<br>No                                                                                                    | (*) அடையாளமிட்ட                                                                                                    |
| Gender .                                              | Language a  | : home (optional)                                                                                                    | அனைத்து பகுதிகளை<br>பர்க்கி செய்கு கொடா                                                                                                    |
| Address finder (start typing your address and select) |             |                                                                                                    | ஆர்த்தி என்று எதிர்ப்<br>வேண்டும்.                                                                                                    |
| Street address                                        | Suburb *    |                                                                                                    | NEXT கிளிக் செய்யவு                                                                                                    |
| Postcode *                                            | State *     | 66%                                                                                                    |                                                                                                    |
|                                                       |             | Bank details<br>To determine eligibility your bank details will be required. Please at<br>account number and address)                                                                                                    | tach upload a bank statement (or screen shot that clearly shows <b>nam</b>                                                                                  |
| Previous Next                                         |             | Payments can only be made to an Australian bank account.<br>Please confirm your banking details (name and account number) by<br>For your security, don't upload a credit card statement or a stater                                                              | y entering them in the space provided.<br>ment that shows a <b>credit card number.</b> If your bank account statem                                          |
|                                                       |             | shows a credit card number, please black out the number before se<br>"If you don't have a bank occount statement in your name that you can<br>on the Family and Domestic Volence Financial Assistance Program hon<br>transition/help-for-migrants-in-transition" | nding.<br>safely access, please contact relevant State and Territory via phone or er<br>sepage – https://www.redcross.org.au/get-help/help-for-migrants-in- |
| ചെടാംബംഗ്രം പ്രവിചാത                                  |             | ALCOURT PARTY                                                                                                    |                                                                                                    |

(610 அறிக்கையில் உள்ளபடி விபரங்களை அப்லோட் செய்யவும்.

the **power**of humanity

| Bank details                                                                                                    |                                                                                                    |
|----------------------------------------------------------------------------------------------------|----------------------------------------------------------------------------------------------------|
| To determine eligibility your ba                                                                                    | nk details will be required. Please attach upload a bank statement (or screen shot that clearly shows name,                                                         |
| account number and address                                                                                          | an Australian bank assault                                                                                                    |
| Please confirm your banking de                                                                                      | tails (name and account number) by entering them in the space provided.                                                                                             |
| For your security, don't uploar<br>shows a credit card number, plo                                                  | I a <b>credit card</b> statement or a statement that shows a <b>credit card number</b> . If your bank account statement<br>ase black out the number before sending. |
| *If you don't have a bank accoun                                                                                    | t statement in your name that you can safely access, please contact relevant State and Territory via phone or ema                                                   |
| on the Family and Domestic Viole<br>transition/help-for-migrants-in<br>Account Name                                 | nce Financial Assistance Program homepage – <b>https://www.redcross.org.au/get-help/help-for-migrants-in-</b><br>transition*                                        |
| on the Family and Domestic Viole<br>transition/help-for-migrants-in<br>Account Name<br>BSB Number                   | nce Financial Assistance Program homepage – <b>https://www.redcross.org.au/get-help/help-for-migrants-in-</b><br>t <b>ransition</b> *                               |
| on the Family and Domestic Viole<br>transition/help-for-migrants-in<br>Account Name<br>BSB Number<br>Account Number | nce Financial Assistance Program homepage – https://www.redcross.org.au/get-help/help-for-migrants-in-<br>transition*                                               |
| on the Family and Domestic Viole<br>transition/help-for-migrants-in<br>Account Name<br>BSB Number<br>Account Number | nce Financial Assistance Program homepage – https://www.redcross.org.au/get-help/help-for-migrants-in-<br>transition*                                               |

இந்த மனுவில் உள்ள தங்கள் பெயரும் வங்கி ஸ்டேட்மெண்ட்டில் உள்ள பெயரும் ஒன்றாக இருப்பதை உறுதி செய்து கொள்ளுங்கள். (மூன்றாவது படியை பார்க்கவும்)

'UPLOAD' கிளிக் செய்து வங்கி ஸ்டேட்மெண்டை பதிவேற்றம் செய்யவும்.

தங்களுடைய வங்கி கணக்கு விபரத்தின் அந்நெடிட்டேட் ஸ்க்ரீன் ஷாட்டை பதிவேற்றம் செய்யலாம். அதில் தங்கள் பெயர், BSB மற்றும் அக்கௌன்ட் நம்பர் இருக்க வேண்டும். ஆவணங்களை பதிவேற்றம் செய்யும் பொழுது சிரமம் ஏற்பட்டால் <u>Nat\_FDV\_Pilot@redcross.org.au</u> தங்களுடைய FILES அனுப்பவும்.

5. தங்களுடைய தற்காலிக விசா தகுதியை ஆதாரங்களுடன் வழங்கவும்.

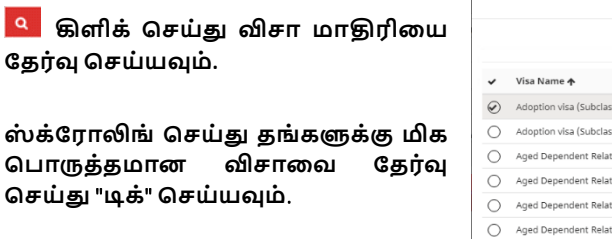

| தற்சமயம்   | உள்ள        | விசா | பற்றி  |
|------------|-------------|------|--------|
| ஐயப்பாடு   |             |      | அல்லது |
| ஆவணப்படு   | நெத்தல்     |      | படாமல் |
| இருந்தால்  | "uncertain" |      | தேர்வு |
| செய்யவும். |             |      |        |

| Loo        | kup records                        |           |   |   |        |                | ×           |
|------------|------------------------------------|-----------|---|---|--------|----------------|-------------|
|            |                                    |           |   |   |        | Search         | ٩           |
| ~          | Visa Name 🛧                        |           |   |   |        | Subclass       | ^           |
| $\odot$    | Adoption visa (Subclass 102)       |           |   |   |        | 102            |             |
| $\bigcirc$ | Adoption visa (Subclass 102)       |           |   |   |        | 102            |             |
| 0          | Aged Dependent Relative visa (Subo | lass 114) |   |   |        | 114            |             |
| $\bigcirc$ | Aged Dependent Relative visa (Subo | lass 114) |   |   |        | 114            |             |
| $^{\circ}$ | Aged Dependent Relative visa (Subo | lass 838) |   |   |        | 838            |             |
| $^{\circ}$ | Aged Dependent Relative visa (Subo | lass 838) |   |   |        | 838            |             |
| $^{\circ}$ | Aged Parent visa (Subclass 804)    |           |   |   |        | 804            |             |
| $\frown$   | Acad Parantuica (Cubelace 904)     |           |   |   |        | 004            | ٣           |
| <          | 2 3 4                              | 5 6       | 7 | 8 | <br>24 | >              |             |
|            | -                                  |           |   |   | Se     | elect Cancel R | emove value |

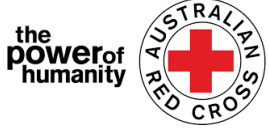

Next

| Document Number கண்டிப்பாக<br>பயண ஆவணத்தில்<br>உள்ளவாறு இருக்க                                                                                                    | Please provide yo<br>(If your visa has la<br><sup>Visa Type</sup>                                             | r visa information which will be used t<br>sed or do not have these details please s        | o check you eligibility.<br>elect 'uncertain')                                     |
|----------------------------------------------------------------------------------------------------|----------------------------------------------------------------------------------------------------|---------------------------------------------------------------------------------------------|------------------------------------------------------------------------------------|
| வேண்டும்.                                                                                                    | Travel Document Type                                                                                          |                                                                                             |                                                                                    |
| கிளிக் செய்து "Nationality "<br>நாட்டுரிமை தேர்வு                                                                                                    | Document Number                                                                                               |                                                                                             |                                                                                    |
| செய்யவும்.                                                                                                    | Upload                                                                                                    | Drag and Drop Fil                                                                           | es here                                                                            |
| ஸ்க்ரோலிங் செய்து<br>பொருத்தமான விசாவை<br>செய்யவும்.                                                                                                    | <sub>Lookuj</sub><br>தேர்வு                                                                                   | records                                                                                     | To search on partial text, use<br>the asterisk (*) wildcard<br>character.<br>Som * |
| பகுதி தகவலை அறிய(*)<br>பயன்படுத்தவும்                                                                                                    | ✓ 1<br>⊗ s                                                                                                    | nality ♠                                                                                    |                                                                                    |
|                                                                                                    |                                                                                                    |                                                                                             |                                                                                    |
| Select கிளிக் செய்யவும்<br>தங்களுடைய ஆவன<br>பதிவேற்றம் செய்ய "UPLOAD "<br>செய்யவும்.                                                                                                    | ாத்தை<br>கிளிக்                                                                                               |                                                                                             | Select Cancel Remove                                                               |
| Select கிளிக் செய்யவும்<br>தங்களுடைய ஆவன<br>பதிவேற்றம் செய்ய "UPLOAD "<br>செய்யவும்.<br>எகாவது ஒரு FDV க                                                                                      | ரத்தை<br>கிளிக்                                                                                               |                                                                                             | Select Cancel Remove                                                               |
| Select கிளிக் செய்யவும்<br>தங்களுடைய ஆவன<br>பதிவேற்றம் செய்ய "UPLOAD "<br>செய்யவும்.<br>. ஏதாவது ஒரு FDV If<br>ஏஜென்ஸி உடன்                                                                   | ரத்தை<br>கிளிக்<br>you have been refe<br>pss referral form.<br>s://www.redross.org.au/about/                  | red by another agency, please upload                                                        | Select Cancel Remove                                                               |
| Select கிளிக் செய்யவும்<br>தங்களுடைய ஆவன<br>பதிவேற்றம் செய்ய "UPLOAD "<br>செய்யவும்.<br>. ஏதாவது ஒரு FDV<br>ஏஜென்ஸி உடன்<br>தொடர்பில்<br>இருந்தாவ் Bed                                        | ரத்தை<br>இளிக்<br>you have been refe<br>oss <u>referral form.</u><br>s://www.redross.org.au/about/<br>Upload  | red by another agency, please upload                                                        | Select Carcel Remove                                                               |
| Select கிளிக் செய்யவும்<br>தங்களுடைய ஆவன<br>பதிவேற்றம் செய்ய "UPLOAD "<br>செய்யவும்.<br>, ஏதாவது ஒரு FDV<br>ஏஜென்ஸி உடன்<br>தொடர்பில்<br>இருந்தால் Red<br>Cross பரிந்துரை                     | ரத்தை<br>இளிக்<br>you have been refe<br>oss <u>referral form.</u><br>s://www.redross.org.au/about/<br>Upload  | red by another agency, please upload<br>ow-we-help/migration-support<br>Drag and Drop Files | Select Carcel Remove                                                               |
| Select இளிக் செய்யவும்<br>தங்களுடைய ஆவன<br>பதிவேற்றம் செய்ய "UPLOAD "<br>செய்யவும்.<br>. ஏதாவது ஒரு FDV<br>ஏஜென்ஸி உடன்<br>தொடர்பில்<br>இருந்தால் Red<br>Cross பரிந்துரை<br>பாரத்தை UPLOAD சொ | ரத்தை<br>திளிக்<br>you have been refe<br><u>pss referral form.</u><br>s://www.redcross.org.au/about)<br>பும்வ | red by another agency, please upload                                                        | Select Cancel Remove                                                               |

ஆவணத்தை அப்புறப்படுத்த சிகப்பு குப்பை தொட்டியை பொருத்தமான ஆவணத்தை சென்று கிளிக் செய்யவும். Previous

பிறகு <mark>NEXT</mark> கிளிக் செய்யவும்.

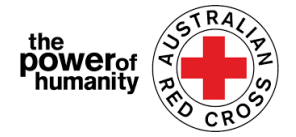

8. 1 முதல் 7 வரையில் உள்ள விதிமுறைகள் மற்றும் நிபந்தனைகளை படிக்கவும். தங்களுக்கு ஏதாவது சந்தேகங்கள் ஏற்பட்டால் 1800 RED CROSS தொடர்பு கொள்ளவும். அதிகாரி உங்களுக்கு வேண்டிய உதவிகளை செய்வார்.

5 ம் எண் கிளிக் செய்தால் எங்களுடைய பிரைவசி கலெக்ஷன் நோட்டீஸ் காணலாம்.

 இந்த அறிவிப்பின் காணப்படும் விதிகள் மற்றும் நிபந்தனைகள் புரிந்து கொண்டால் ஏற்று கொள்கிறேன் என்று அடையாளம் இடுக. Then click SUBMIT. பிறகு SUBMIT கிளிக் செய்யவும்

|        | 100%                                                                                                    |
|--------|----------------------------------------------------------------------------------------------------|
| B      | ly submitting this application you declare that:                                                                                                    |
| 1      | . All information that you have provided to Australian Red Cross as part of this application is true and correct.                                                                                                    |
| 2<br>c | . If your application contains information or documentation believed to be false or misleading, including concealing any relevant<br>ircumstances, your application will be rejected.                                                                      |
| 3      | . You are not an Australian citizen or permanent resident experiencing or at risk of family and domestic violence and are in financial hards                                                                                                    |
| 4<br>n | . The funds provided to you will be used for their intended purposes to meet your essential needs like accommodation, transport, childrer<br>needs, food and medicine to assist you in being safe.                                                         |
| 5      | All personal information contained in your application will be collected and used as set out in our Privacy Collection Notice .                                                                                                    |
| 6<br>h | . Representatives of Australian Red Cross may contact third party organizations mentioned in your application to verify the information yo<br>lave provided is correct and that those third parties may disclose such information to Australian Red Cross. |
| 7      | . You understand that only one application per household will be considered.                                                                                                    |
| C      | By ticking this box, I confirm my understanding and acceptance of this declaration *                                                                                                    |
|        |                                                                                                    |
| -      |                                                                                                    |
| I      | Previous Submit                                                                                                    |

### 10. தாங்கள் மனுவை பூர்த்தி செய்து உள்ளீர்கள்.

Home > Thank you for submitting your application.

## Thank you for submitting your application.

Notifications on the progress of your application will be sent to your registered email.

Please **click here** to return to the Red Cross homepage.

மனுவை சமர்ப்பித்த தங்களுக்கு நன்றி.

தங்களுடைய பதிவு செய்யப்பட்ட email முகவரிக்கு உறுதிக் கடிதம் அனுப்பப்படும்.

இந்த ஆட்டோமேட்டட் email க்கு பதில் அனுப்ப வேண்டாம்.

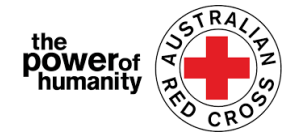

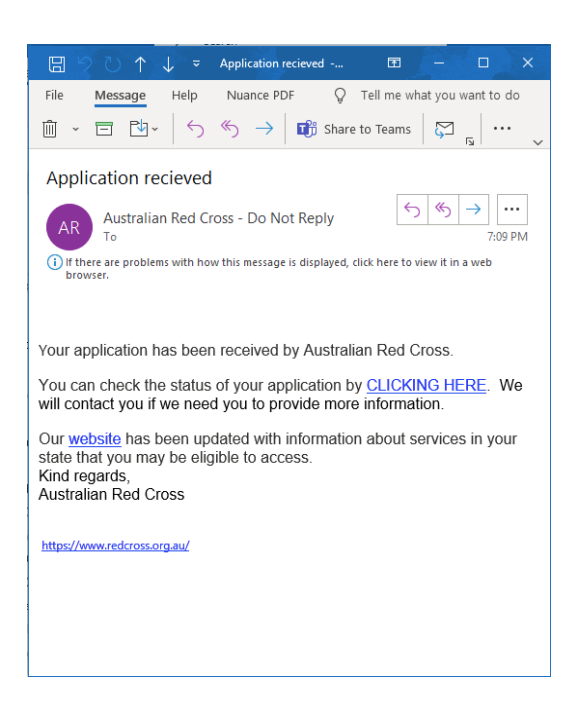

எங்களுடைய அதிகாரி தங்களுடைய மனுவை பரிசீலித்து அவ்வப்போது ஏற்படும் தகவல்களை தங்களுக்கு email மூலம் தெரிவிக்கப்படும்.

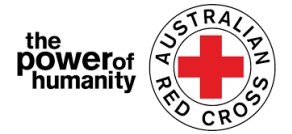

# மனுவின் STATUS அறிதல்

வலது பக்கத்தில் சிகப்பு வட்டத்தில் காணப்படும் "DASHBOARD" கிளிக் செய்யவும் மூலம் விபரங்கள் அறியலாம்.

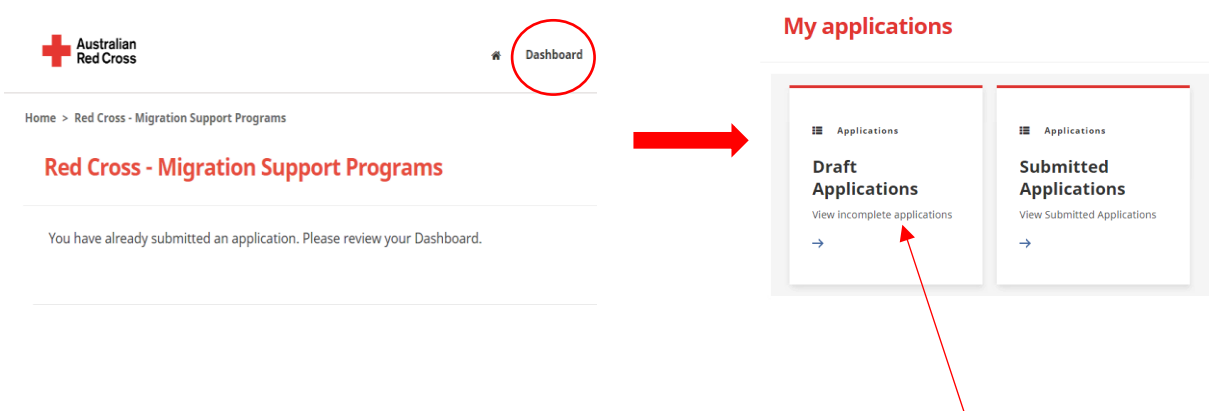

Draft Applications - தங்கள் மனுவில் மேலும் தகவல்கள் தேவைப்பட்டால் இங்கு காட்டப்படும்.

1. Application ID கிளிக் செய்யவும் கீழே வட்டமிடப்பட்டுள்ளது.

Home > My applications > Draft Application

### **Draft Application**

| Applisati           | on ID 🛧 | Application Type | Application Status        | Status Last Updated Date |   |
|---------------------|---------|------------------|---------------------------|--------------------------|---|
| 191522              | )       | MSP FDV 2021     | More Information Required | 26/05/2021               | ۲ |
| $\langle \ \rangle$ |         |                  |                           |                          |   |

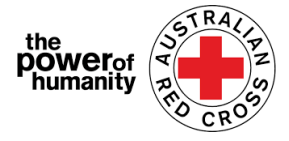

### 2. கீழே வட்டமிடப்பட்டுள்ள விதிமுறைகளை வாசிக்கவும். தங்கள்

## Emergency relief support for people on temporary visas

Red Cross has received funding to provide emergency relief payments to temporary visa holders in severe financial hardship, who are experiencing, or at risk, of domestic violence. To make these payments Red Cross will need you to provide some information and documentation so we can assess your application.

- Visa information
- Bank details

Please complete as much as you can and submit. You will receive notification on the progress of your application, and Red Cross will contact you if more information is required. Once you have submitted you will receive notifications informing you of the progress of this application.

| Application Messages                                   |                           | Add Message |
|--------------------------------------------------------|---------------------------|-------------|
| 1                                                      | SEE INSTRUCTIONS HERE     |             |
| less than a minute ago<br>Modified on 26/05/2021 13:06 | From Australian Red Cross |             |

மனுவிற்கு தேவைப்படும் ஆவணைகளும் இதன் மூலம் அறியலாம்.

- 3. NEXT கிளிக் செய்து தேவைப்படும் ஆவணங்களை update செய்யவும்.
- 4. தேவைப்படும் ஆவணங்களை NEXT கிளிக் செய்து upload செய்யவும்.

Home > My applications > Draft Application > Red Cross - Migration Support Programs

Upload

Drag and Drop Files here

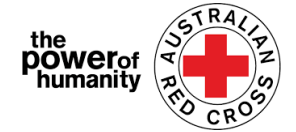

- 5. Declaration (அறிவிப்பு) படித்து புரிந்து கொண்ட பின் டிக் செய்யவும். அதற்கு முன் NEXT கிளிக் செய்யவும்.
- 6. மனுவை பரிசீலனைக்கு SUBMIT என்று கிளிக் செய்து ரீசப்மிட் செய்யவும்.

மனுவின் தகவல்களை அவ்வப்போது email மூலம் தங்களுக்கு தெரிவிக்கப்படும்.

<u>சமர்ப்பிக்கப்பட்ட மன</u> தங்களுடைய மனுவை சம்மந்தப்பட்ட அதிகாரி பரிசீலிப்பார். தாங்கள் எதுவும் செய்ய தேவையில்லை.

#### **My applications**

| Applications                 | E Applications              |
|------------------------------|-----------------------------|
| Draft<br>Applications        | Submitted<br>Applications   |
| View incomplete applications | View Submitted Applications |
| $\rightarrow$                |                             |

| ome > My application            | ns > Submitted Applicatio | pn                 |                            |                          |              |
|---------------------------------|---------------------------|--------------------|----------------------------|--------------------------|--------------|
| Submitted                       | Application               |                    |                            |                          |              |
| Application ID 🛧                | Application Type          | Application Status | Application Submitted Date | Status Last Updated Date |              |
| 191522                          | MSP PDV 2021              | Submitted          | 13/05/2021                 | 13/05/2021               | •            |
|                                 |                           |                    |                            |                          | View Details |
|                                 |                           |                    |                            |                          |              |
|                                 | wation Compart D          |                    |                            |                          |              |
| ed Cross - Mig                  | gration Support P         | rograms            |                            |                          |              |
|                                 |                           |                    |                            |                          |              |
| Application ID                  |                           |                    |                            |                          |              |
| 191522                          |                           |                    |                            |                          |              |
| Application Status<br>Submitted |                           |                    |                            |                          |              |
|                                 |                           |                    |                            |                          |              |
|                                 |                           |                    |                            |                          |              |
| Application Messages            |                           |                    |                            |                          |              |
| There are no records to dis     | play                      |                    |                            | ]                        |              |
|                                 |                           |                    |                            | <u>_</u>                 |              |
|                                 |                           |                    |                            |                          |              |
|                                 |                           |                    |                            |                          |              |